## Att anmäla sig till tenta på annan ort

## Bild 1 visar hur startsidan på Mitt Ladok ser ut.

|        | Aktuell utbildning                                                                                                    |                                      |               |
|--------|----------------------------------------------------------------------------------------------------|--------------------------------------|---------------|
| Bild 1 | AKTUELLA                                                                                                    | KOMMANDE                             | OAVSLUTADE    |
|        | Förskollärarprogrammet   210,0 hp                                                                                                | Det finns inga kommande utbildningar | Kurser med av |
|        | Sötvattensbiologi   15.0 hp   BIGC13<br>2018-01-01 – 2018-02-28   U1234   <i>100 %</i>   Forshaga                                | PLANERADE STUDIER                    |               |
|        | Anmälan till "Testexamen" är öppen                                                                                               | Det finns inga studieval att göra    |               |
|        | Demografiska utmaningar i en globaliserad värld<br>15.0 hp   HIA520<br>2018-01-01 – 2018-03-31   AA100   <i>100 %</i>   Karlstad |                                      |               |

För att anmäla dig, klicka först på "Anmälan är öppen", som visas markerat i Bild 1 och du skickas vidare till sidan som visas i Bild 2.

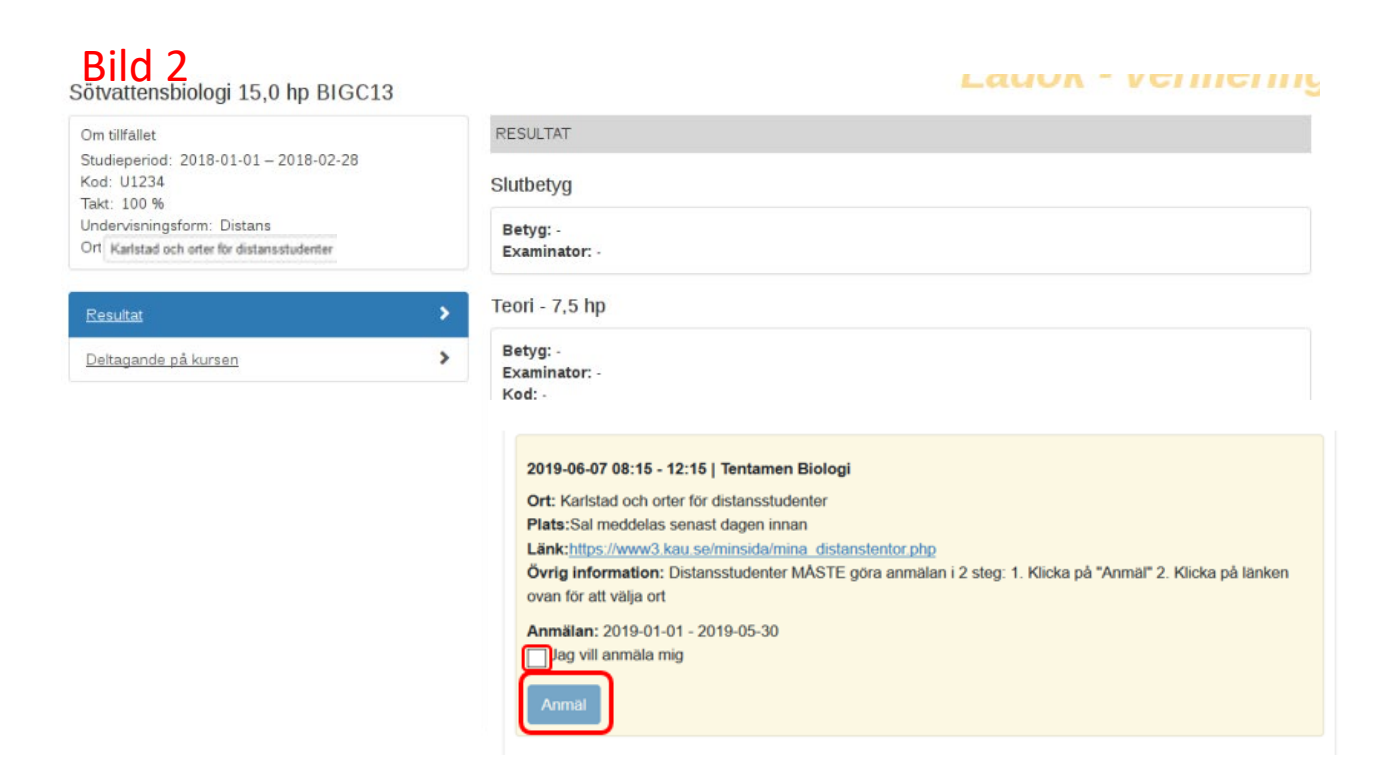

Klicka i rutan för "Jag vill anmäla mig" och tryck på knappen "Anmäl" som visas markerat i Bild 2. När du är anmäld kommer en grön ruta med texten "Du är anmäld" som visas i Bild 3.

| Bild 3 | 2019-06-07 08:15 - 12:15   Tentamen Biologi<br>Ort: Karlstad och orter för distansstudenter<br>Plats:Sal meddelas senast dagen innan<br>Länk:https://www3.kau.se/minsida/mina_distanstentor.php<br>Övrig information: Distansstudenter MÅSTE göra anmälan i 2 steg: 1. Klicka på "Anmäl" 2. Klicka på länken<br>ovan för att välja ort<br>Anonymiseringskod: FYGL11-0001-TXW |
|--------|----------------------------------------------------------------------------------------------------|
|        | Du är nu anmäld Anmälan: 2019-01-01 - 2019-05-30<br>Ta bort anmälan                                                                                                    |

Nu är du anmäld till att skriva tentamen på **Campus** på Karlstads universitet och kan se din anonymiseringskod. <u>OBSERVERA</u> att du sedan **måste** klicka dig vidare på länken som är markerad i Bild 3 för att välja ort om du vill tentera på annan ort. Du skickas då till Min sida/Mina distanstentor på kau.se, som visas i Bild 4.

## Bild 4

|                                                                                                    | Aktuella distanster                                                   | itor                                                      |                                                                                                    |  |  |  |
|----------------------------------------------------------------------------------------------------|-----------------------------------------------------------------------|-----------------------------------------------------------|----------------------------------------------------------------------------------------------------|--|--|--|
| Min sida                                                                                                    |                                                                       | Inloggad som:                                             |                                                                                                    |  |  |  |
| Mina tentor                                                                                                    | Obs! Det kan ta flera minuter inna                                    | n tentor du nyss anmält dig till dyker                    | upp som valbara i dropdown.                                                                                                    |  |  |  |
| Nedladdning av arkiverade<br>skrivningsfrågor                                                                                                    | Information rörande distanstentor                                     | Information rörande distanstentor: <u>Distanstentamen</u> |                                                                                                    |  |  |  |
| Mina anslag * = Avgift kan förekomma. Societti kan förekomma. Societti kan förekomma. Societt |                                                                       |                                                           |                                                                                                    |  |  |  |
| Mina distanstentor                                                                                                    | u – Specien anmannigsruum (gan                                        | er Eslov Gallivare Kiruna Pajala Jokk                     | Thore hassienoint cristianstau coping Arboga cungson mo                                                                                                    |  |  |  |
| För lärarstudenter                                                                                                    | Tentadatum                                                            | Utbildningskod                                            | Ort                                                                                                    |  |  |  |
| Logga ut                                                                                                    | 2018-10-09                                                            | FYGL12,FYGL12                                             | Sista anmälningsdag har passerat. Val: Gävle                                                                                                    |  |  |  |
|                                                                                                    | 2018-11-26                                                            | FYGL12,FYGL12                                             | Sista anmälningsdag har passerat. Val: Gävle                                                                                                    |  |  |  |
| Länk till Mitt ladok                                                                                                    | 2018-12-03                                                            | FYGL12,FYGL12                                             | Sista anmälningsdag har passerat. Val: Gävle                                                                                                    |  |  |  |
|                                                                                                    | 2018-12-14                                                            | FYGL12,FYGL12                                             | Sista anmälningsdag har passerat. Val: Gävle                                                                                                    |  |  |  |
| Mina resultat<br>Kursregistreringar                                                                                                    | 2019-01-17                                                            | FYGL12,FYGL12                                             | Sista anmälningsdag har passerat. Val: Gävle                                                                                                    |  |  |  |
| Tentamensanmälan<br>Skapa intyg för doktorander                                                                                                    | 2019-02-15                                                            | FYGL21,FYGL21                                             | Gävle                                                                                                    |  |  |  |
| Skapa resultatintyg<br>Skapa registreringsintyg<br>Tidigt avbrott på kurs<br>Ansök om examensbevis<br>Följa examensansökan<br>Mina kontaktuppgifter<br>Nationella intyg<br>Ansöka om kursbevis                                                                                                    | Tentamen, Vågfysik, Tent<br>Spara<br>Support: <u>Studentsupporten</u> | amen, Vågfvsik<br>a ändringar                             | Välj ort<br>Karlstad<br>Alingsås *<br>Eslöv * ¤<br>Falköping<br>Forshaga *<br>Gallivare Kiruna Pajala Jokkmokk * ¤<br>Galvie<br>Hallsberg<br>Hultsfred<br>Hässleholm * ¤ |  |  |  |
| ARLSTADS UNIVERSITET<br>1 88 Karlstad                                                                                                    | Telefon: 054-700 10 00 Kontak<br>E-post: information@kau.se Kartor o  | ta oss Om webbp<br>och vägbeskrivning Kontakta w          | Kalix<br>Karlshamn *<br>ht Katrineholm<br>b Kristianstad * ¤<br>Köping Arboga Kungsör * ¤<br>Lidköping *<br>Lidköping *                                                  |  |  |  |
|                                                                                                    |                                                                       |                                                           | Ljusdal<br>Ludvika                                                                                                    |  |  |  |

## Fortsättning nästa sida!

Här måste du välja vilken ort du ska skriva din tenta på genom att välja ort i rullisten, som är markerad i Bild 4. Observera att orterna har olika färg och olika symboler som har olika betydelse, kort förklaring finns ovanför dina aktuella distanstentor där du väljer ort. För att ta reda på vad som gäller just din önskade ort, klicka på länken som går till Distanstentamen som också finns tillsammans med informationstexten. Finns inte önskad ort med i rullisten innebär det att det inte är möjligt att välja den orten för det tentatillfälle du anmält dig till. Glöm inte att klicka på "Spara ändringar" när du valt ort för att vara klar med din anmälan, markerad i Bild 4.

Om du i efterhand vill se din anonymiseringskod - gå in på Mitt Ladok under Resultat. Om du i efterhand vill se/ändra din ort – gå in på Min sida/Mina distanstentor.